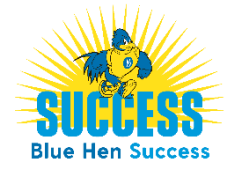

## Scheduling Academic Coaching Appointments

- 1. Login to the Blue Hen Success platform <u>www.bluehensuccess.udel.edu</u>
- **2.** From the home page, click *Get Assistance*.
- **3.** Click through the scheduling workflow:
  - □ Pick the desired area for your meeting select *Advising/Academic Assistance*
  - Pick the reason for your meeting select Schedule Academic Coaching
  - If known/desired select applicable date
  - Click *Find Available Time*
  - Select date/time for a scheduled appointment
  - □ Review the appointment details and click *Schedule*.
  - You have successfully scheduled your appointment, and you will receive an appointment confirmation email to your UD email address.

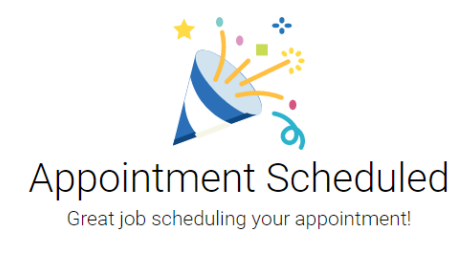

**4.** As with any system, remember to *Logout* when you're done.